# **Xerox Secure Print** Instructions for ConnectKey

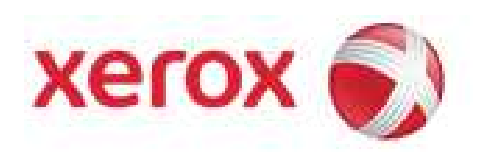

## **Document Revision History**

| By            | Date       | Version Number | Description of changes |
|---------------|------------|----------------|------------------------|
| Allen Messick | 03-27-2014 | 1.0            | initial                |
|               |            |                |                        |
|               |            |                |                        |
|               |            |                |                        |
|               |            |                |                        |
|               |            |                |                        |
|               |            |                |                        |
|               |            |                |                        |
|               |            |                |                        |

### To send a Secure Print job to the printer:

- 1. Open the file to be printed, and then select [**Print**] from the **File** menu. The Print window will be displayed.
- 2. Select the required printer, and then click on the [**Preferences**] or [**Properties**] button. The Preferences or Properties window will be displayed.
- 3. Click on the [**Paper / Output**] tab.
- 4. Select [Secure Print] from the Job Type pull-down menu. The Secure Print window will be displayed.

| 🖶 Printing Preferences                                                       | ×         |
|------------------------------------------------------------------------------|-----------|
|                                                                              | xerox 🔊°  |
| Printing Options Image Options Document Options Ad                           | vanced    |
| Bob Type:<br>Nomal Print                                                     |           |
| Nomal Print<br>Secure Print<br>Sample Set<br>Delay Print<br>Saved Job<br>Fax |           |
| 2-Sided Printing:<br>2-Sided Print                                           |           |
| Finishing:<br>- No Stapling<br>- No Hole Punching<br>- No Folding            |           |
| Print Quality:<br>Standard                                                   |           |
| Output Destination:<br>Automatically Select                                  |           |
| Saved Settings:<br>Driver Defaults                                           | Status:   |
|                                                                              | OK Cancel |

| Secure Print                                                                      |  |  |  |  |
|-----------------------------------------------------------------------------------|--|--|--|--|
| Passcode: (4-10 Digits)                                                           |  |  |  |  |
| ••••                                                                              |  |  |  |  |
| Confirm Passcode:                                                                 |  |  |  |  |
| ••••                                                                              |  |  |  |  |
| This job will be held at the printer until you enter this passcode to release it. |  |  |  |  |
| ? OK Cancel                                                                       |  |  |  |  |

- 5. Enter a 4 to 10 digit passcode in the **Passcode** field.
- 6. Enter the passcode again in the **Confirm Passcode** field.
- 7. Click on [**OK**].
- 8. Select any other required print settings.
- 9. Click on the **[OK]** button to return to the Print window.
- 10. Click on the [OK] or [Print] button to send the print job to the printer.

### To release a Secure Print job at the Control Panel:

- 1. Press the [Job Status] button on Control Panel.
- 2. Select the [Secure Print] tab on the Touch Screen.

| Select Services to so<br>Remote Session is a<br>IP Address: 13.226. | an your job.<br>Ictive.<br>177.78 |                    | 🔒 Gu<br>🛜 Re      | rest<br>mote User | Log In / Out          | Power Sc |
|---------------------------------------------------------------------|-----------------------------------|--------------------|-------------------|-------------------|-----------------------|----------|
| Active Jobs                                                         | Secure Print<br>Jobs              | Completed Jobs     |                   |                   |                       | Help     |
| Owner                                                               |                                   | Jobs               |                   |                   | 1 AB<br>GHI JK        |          |
| US940542                                                            |                                   | 1                  |                   |                   | 4 5<br>PQRS TU<br>7 8 |          |
|                                                                     |                                   |                    |                   |                   | * O<br>Dial Pause     | ) (#     |
|                                                                     |                                   |                    |                   |                   | Clear                 | All      |
|                                                                     | Services Home                     | Services Job Statu | us Machine Status |                   | Interrupt             | Stop     |

3. Select your Owner ID.

4. Enter the passcode assigned to the print job using the keypad.

| Select Services to scan your job.<br>Remote Session is active.<br>No communications with Xerox SMart eSolutions server. Contact System Admini Remote User<br>Remote User<br>Secure Print                                                                                                    | Log In / Out Power Saver                                                                       |
|----------------------------------------------------------------------------------------------------|------------------------------------------------------------------------------------------------|
| Enter your passcode to access the following folder.<br>Name: <b>US940542</b>                                                                                                    | ABC DEF<br>1 2 3<br>GHI JRL MNO<br>4 5 6<br>PQRS TUV WXYZ<br>7 8 9<br>* 0 #<br>Dial Pause<br>C |
| Services Home<br>Services Home<br>Services Home<br>Services Home<br>Services<br>Services Home<br>Services<br>Services Home<br>Services<br>Services Home<br>Services<br>Services Home<br>Services<br>Services | Clear All<br>Interrupt Stop                                                                    |

5. Select the corresponding print job in the list, and then select [Release].

| Select Services to scan your job.<br>Remote Session is active.<br>No communications with Xerox SMart eSolutions server. Contact System Admini                                                                                                    | Log In / Out Power Save                                                                          |
|----------------------------------------------------------------------------------------------------|--------------------------------------------------------------------------------------------------|
| Active Jobs Secure Print Completed Jobs   US940542 Image: Back Image: Release All   Job # Job Name   001 Image: RUIHome.php   Image: Delete   Image: Delete </th <th>ABC DEF<br/>1 2 3<br/>GHI JKL MNO<br/>4 5 6<br/>PQRS TUV WXYZ<br/>7 8 9<br/>* 0 #<br/>Dial Pause<br/>C C</th> | ABC DEF<br>1 2 3<br>GHI JKL MNO<br>4 5 6<br>PQRS TUV WXYZ<br>7 8 9<br>* 0 #<br>Dial Pause<br>C C |
| Services Home Services Job Status Machine Status                                                                                                    | Clear All<br>Interrupt Stop                                                                      |

### 6. Or Select [Release All].

|   | Select Services to scan your job.<br>Remote Session is active.<br>No communications with Xerox SMart eSo<br>Active Jobs<br>US940542 | Iutions server. Contact System Admini<br>Completed Jobs | Log In / Out Power Saver                                                            |
|---|----------------------------------------------------------------------------------------------------|---------------------------------------------------------|-------------------------------------------------------------------------------------|
|   | Job # Job Name                                                                                                    | Job Type Secure Print                                   | 1 2 3<br>GHI JKL MNO<br>4 5 6<br>PQRS TLV WXYZ<br>7 8 9<br>* 0 #<br>Dial Pause<br>C |
| ŀ | Services Home                                                                                                    | Services Job Status Machine Status                      | Clear All<br>Interrupt Stop                                                         |

Note: Print jobs can also be Deleted individually or by using [Delete All] all at once.